# **ベブ バージョンアップのお知らせ**

- 1. ご家庭から、症状を入力いただけるようになりました。(連絡帳)
- 2. 連絡帳をPDFでダウンロードできるようになりました。(連絡帳)
- 3. QRコードで登降園のタッチができるようになりました。(たっちサイト)
- 4. アンケート結果をダウンロードできるようになりました。(アンケート)
  - 1. ご家庭から、症状を入力いただけるようになりました。(連絡帳)

保護者様が、連絡帳から <u>体調不良 / 感染症 / 病気 / けが</u> を入力できます。 「園児の記録」にも反映されます。※園児の記録は、園様も編集が可能です。

| 症状              | 📉 🤙 令和3年1月27日 (水) 📄             | ~          |
|-----------------|---------------------------------|------------|
| 体調不良            | ● 登降園 ● 家庭から ● 園から ● その他共有 ● オブ | 1997 L     |
| 微熱 / 咳 / 鼻水     |                                 |            |
| 成边午             |                                 |            |
| (宗母本286(スイゼキル)) | 保健備考                            | ^          |
| (症状を進んでくたさい)    |                                 | ~          |
| 病気              | ● その他                           |            |
| (症状を選んでください)    | □ 投藥                            |            |
| けが              | その他                             |            |
| (症状を選んでください)    | 備考                              |            |
| プール             | WEBから                           | ~          |
| プール             |                                 | ~          |
| プール無し 入る 入らない   |                                 |            |
| 2 VL e#7        | ■ 複数日まとめて入力                     | ◆ 登録 ▶ 閉じる |
| ナどもの様子          |                                 |            |
| 市約加             | 周旧の記録                           |            |
| 建稻收             | 風光の記録                           |            |

ご利用いただくには、先生サイト右下の「その他」より、 「連絡帳項目設定(家庭から)」にて、項目をONにしてください。

| and the second second se |  |
|----------------------------------------------------------------------------------------------------|--|
| 体調不良                                                                                                    |  |
| 感染症                                                                                                    |  |
| 病気                                                                                                    |  |
| けが                                                                                                    |  |
|                                                                                                    |  |

## 2. 連絡帳をPDFでダウンロードできるようになりました!

保護者様ご自身で、アプリから無料ダウンロードできます。 期間やデザインを選び、1つのPDFファイルとして出力します。 ※ 在園期間中であれば、何度でもご利用いただけます。

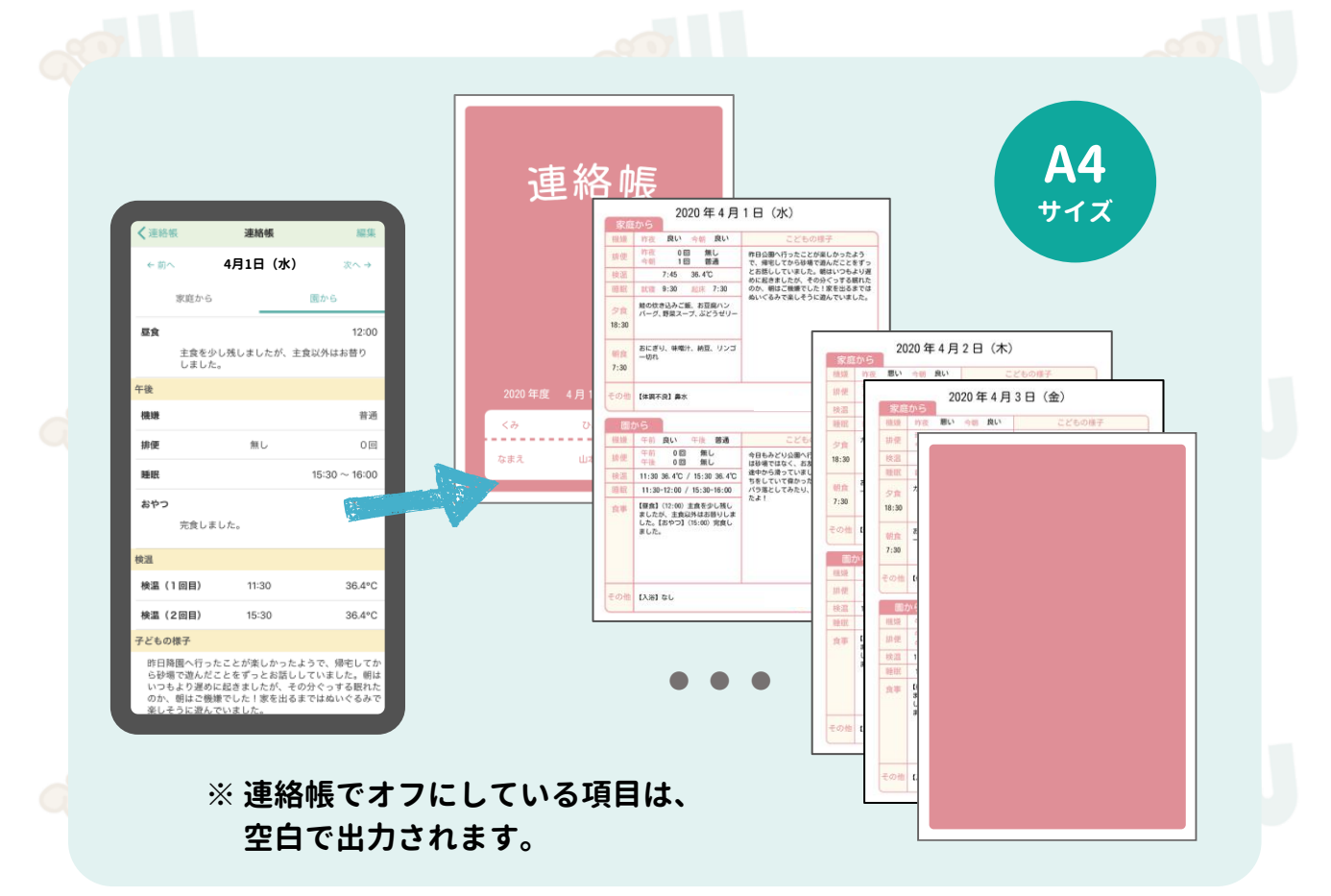

#### 保護者用アプリの画面(一部)

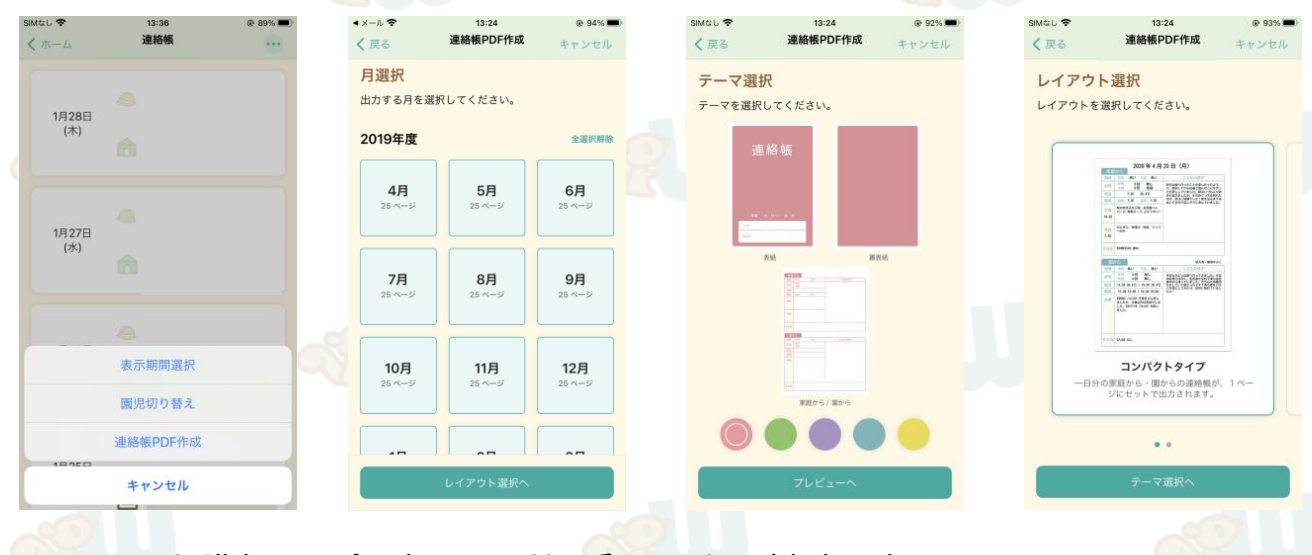

保護者用アプリ内にも、利用手順などのご案内を表示しております。

## 文字数について

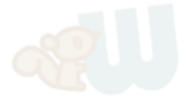

保護者様には、レイアウトとして 「コンパクト」「ワイド」のいすれかをお選びいただけます。

食事や子どもの様子などの記述項目は、一定の文字数を超えると、 途中で切れてしまう場合がございます。

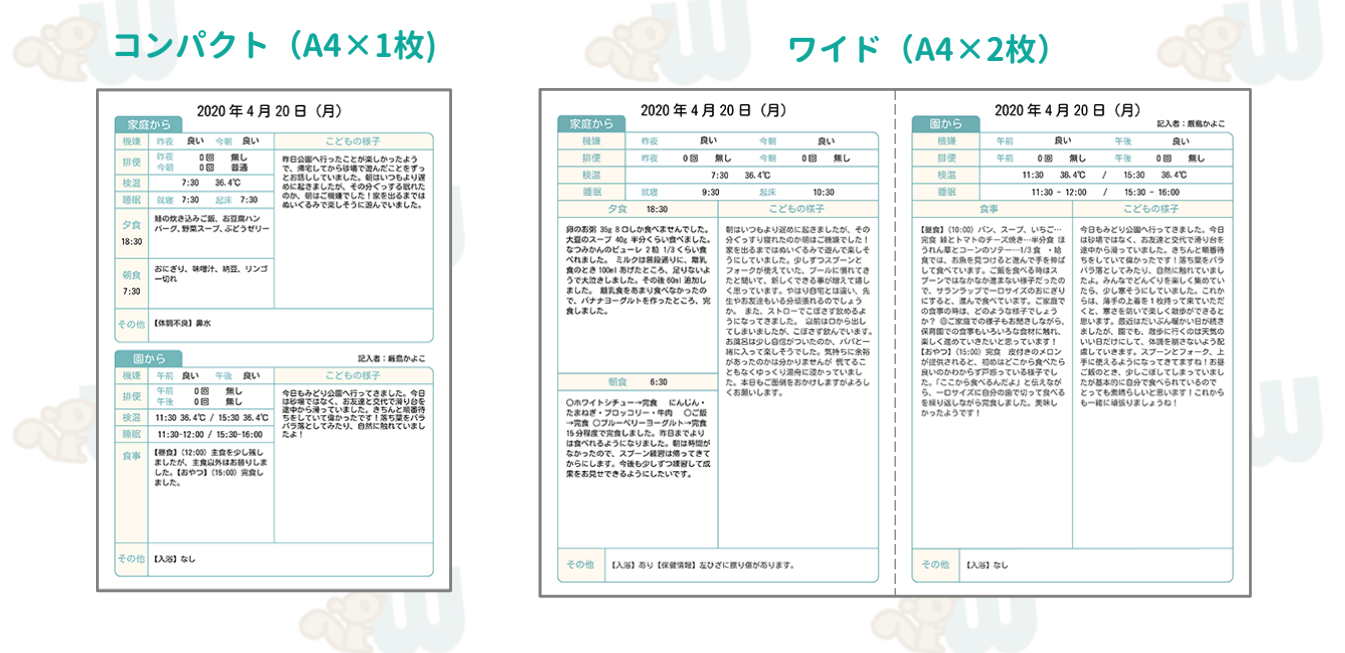

#### 表示できる文字の目安

|      | 項目名    |     | ワイド |  |
|------|--------|-----|-----|--|
| 8    | 夕食     | 68  | 330 |  |
| 家庭から | 朝食     | 68  | 330 |  |
|      | こどもの様子 | 352 | 726 |  |
| 周から  | 食事(※)  | 136 | 726 |  |
|      | こどもの様子 | 330 | 726 |  |

(※)全項目(朝おやつ/昼食/おやつ/補食/夕食)の合計となります。 また、項目名・時間を含みます。

## 卒園児様について

2021年2月時点では、在園されている園児様のみご利用いただけます。

退園・卒園後もご利用いただける仕組みは、 2021年3月中旬頃のリ<mark>リー</mark>スを予定しております!

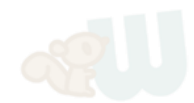

#### 3. ORコードで登降園のタッチができるようになりました。

たっちサイトにQRコードを表示させ、 登降園時に、保護者様にアプリから読み込んでいただくだけで、 時間を記録することができます!

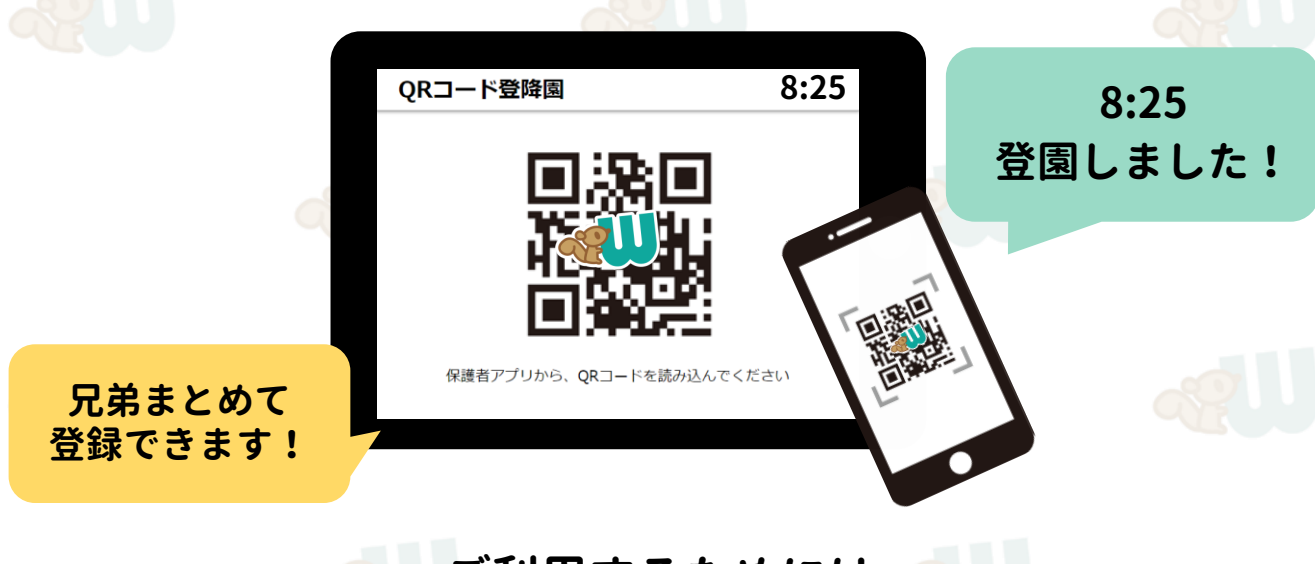

ご利用するためには

ご利用いただく場合は、サポートセンターまでご連絡ください。 弊社にて設定すると、たっちサイト・保護者アプリに表示されます。

|  | «IIIEL-KIDS たっちサイト                       | SIN | ¢ι <del>ຈ</del> |                                   | ⊕ 44     |
|--|------------------------------------------|-----|-----------------|-----------------------------------|----------|
|  |                                          | q   | ⑧ 今日の〕          | 車絡                                |          |
|  | メインメニュー                                  | Ì   |                 |                                   |          |
|  | 職員勤怠<br>  <u>職員勤怠を開く</u>                 |     | QR登路面<br>連絡帳    | 申請                                | パス       |
|  | 登降園の記録                                   | (   | 〕 運営か!          | らのお知らせ                            |          |
|  | 容 時 周 の 記録を 聞く<br><u>Q R 登 時 風 を 開 く</u> |     | メンティ            | トンスのお知らせ                          |          |
|  |                                          |     | ■ 園からの          | りお知らせ                             |          |
|  | タッナホードを開く                                |     | アンケート           | お花見参加アンケート<br>2020年4月1日(水)~2020年  | 5月25日(月) |
|  | その他                                      |     | アンケート           | ご意見募集アンケート<br>2020年4月17日(金)~2020年 | 5月17日(日) |
|  | キャッシュをクリアする                              |     | アンケート           | 写真購入アンケート<br>2020年4月1日(水) ~ 2020年 | 5月25日(月) |

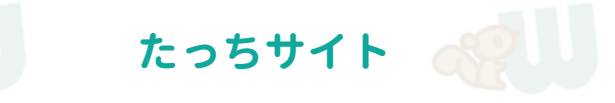

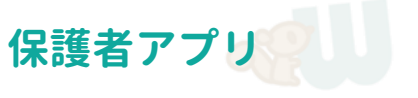

9:59

@ 44% T

=

## 設定手順

弊社での設定後、Safariまたはchromeで、 たっちサイトにアクセスし、「QR登降園を開く」を押します。

QRコードの画面を、ホーム画面に追加していただくことで、 すぐに起動できるようになります。

詳細は、<u>たっちサイトの登録手順</u>をご覧ください。

保護者アプリでの使い方は、保護者への配布資料の、 保護者様専用アプリ「WEL-KIDS」ご利用の流れ

にも追記しております。

保護者様の画面を確認されたい場合は、上記資料をご覧ください。

# ★従来の方法(指でタッチ)との併用も可能です!

タブレットにタッチ用画面を表示させ、 隣にQRコードを印刷した紙を貼っていただく…など。

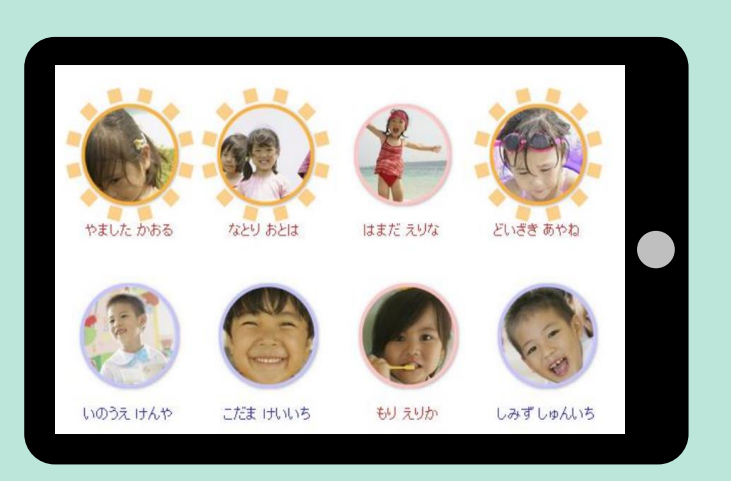

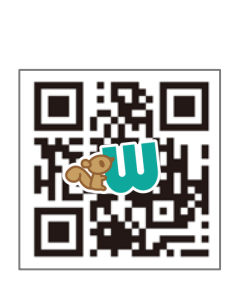

QRコードで登降園 される方はこちら!

4. アンケート結果をダウンロードできるようになりました。

#### 回答画面の上部の結果ダウンロードボタンを押すと、 Excel形式で保存することができます。

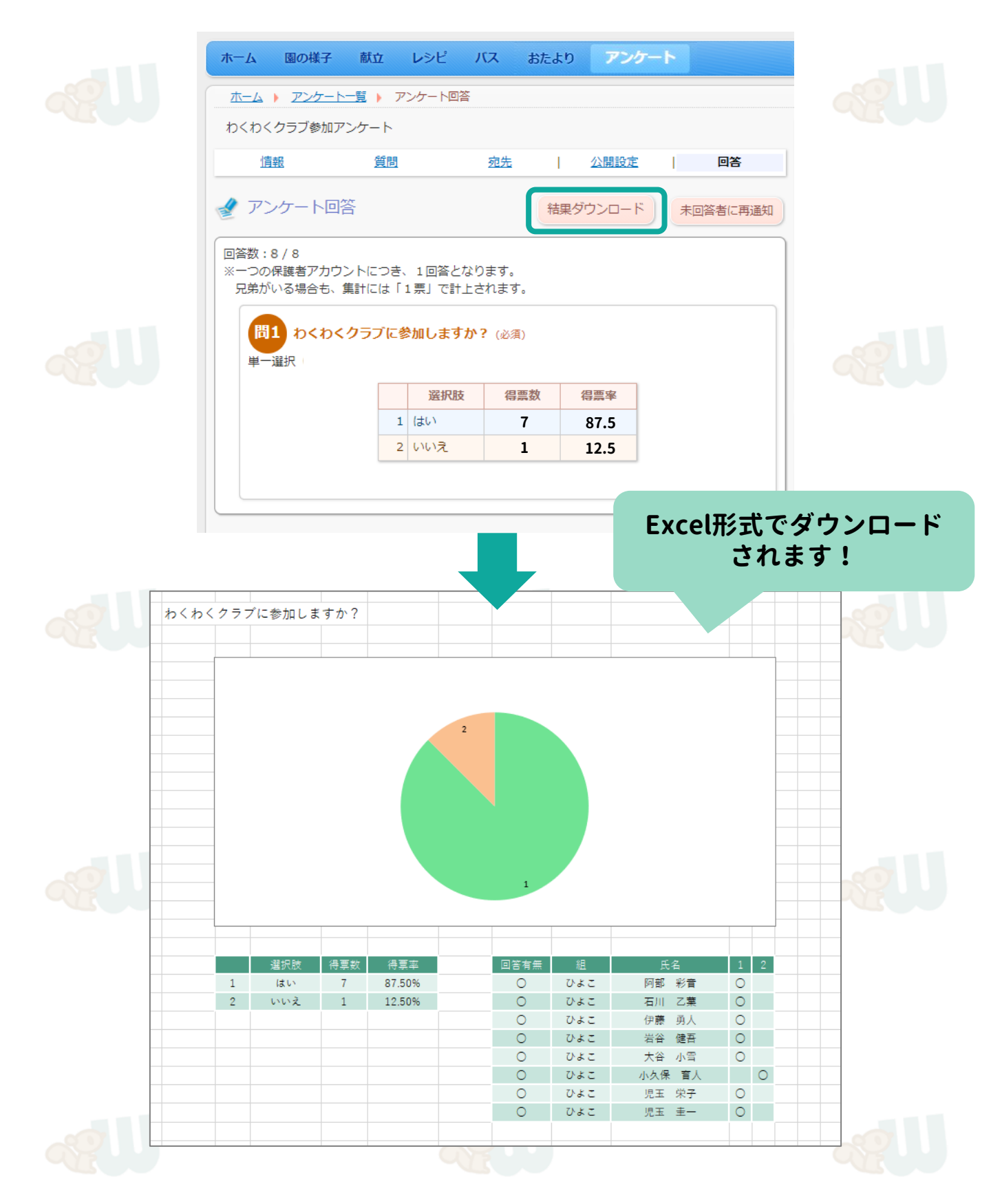